# Créer et utiliser les nomenclatures

Une nomenclature est un tableau de données concernant les éléments d'une maquette numérique. Pour un type d'élément, la nomenclature répertorie de façon exhaustive chaque occurrence ; c'est-àdire chaque objet du type, sans en oublier aucun.

| <nomenclature de="" mur=""></nomenclature>   |                |          |                      |  |  |  |  |  |  |
|----------------------------------------------|----------------|----------|----------------------|--|--|--|--|--|--|
| А                                            | В              | С        | D                    |  |  |  |  |  |  |
| Famille et type                              | Contrainte inf | Longueur | Surface              |  |  |  |  |  |  |
|                                              |                |          |                      |  |  |  |  |  |  |
| Mur de base: Ext. BBM 200 enduit ext         | 3 Garage       | 2.427    | 8.66 m <sup>2</sup>  |  |  |  |  |  |  |
| Mur de base: Ext. BBM 200 enduit ext         | 3 Garage       | 6.176    | 13.16 m <sup>2</sup> |  |  |  |  |  |  |
| Mur de base: Ext. BBM 200 enduit ext         | 3 Garage       | 9.731    | 33.18 m <sup>2</sup> |  |  |  |  |  |  |
| Mur de base: Ext. BBM 200 enduit ext         | 3 Garage       | 4.730    | 16.17 m <sup>2</sup> |  |  |  |  |  |  |
| 3 Garage                                     |                | 23.064   | 71.17 m <sup>2</sup> |  |  |  |  |  |  |
| Mur de base: Ext. BBM 200 enduit int 2 faces | 2 RDC          | 8.060    | 16.59 m <sup>2</sup> |  |  |  |  |  |  |
| Mur de base: Ext. BBM 200 enduit int 2 faces | 2 RDC          | 3.340    | 8.12 m <sup>2</sup>  |  |  |  |  |  |  |
| 2 RDC                                        |                | 11.400   | 24.71 m <sup>2</sup> |  |  |  |  |  |  |

Les utilisations des nomenclatures sont très nombreuses pour extraire et exporter les données de la maquette numériques.

En exemple, nous allons créer une nomenclature de murs.

| 0. Sommaire :                                 |      |
|-----------------------------------------------|------|
| 1. Pour créer une nomenclature                | p. 2 |
| 2. Pour modifier la nomenclature              | р. З |
| 3. Pour permettre de calculer les totaux      | p. 3 |
| 4. Pour effectuer un tri dans la Nomenclature | p. 4 |
| 5. Pour appliquer un filtre à la nomenclature | p. 5 |
| 6. Pour appliquer un filtre sur les types     | p. 5 |

### 1. Pour créer une nomenclature :

→ Dans l'onglet Vue : Commande Nomenclature/Quantité

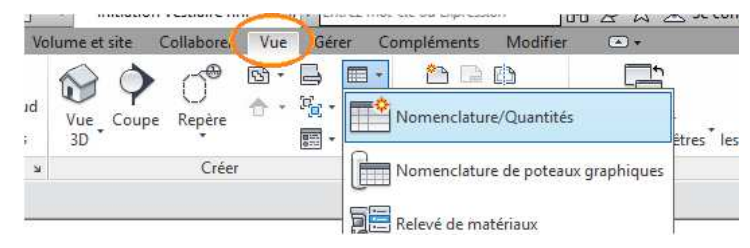

- ... La fenêtre **Nouvelle nomenclature** s'affiche ...
- → Choisir la Catégorie de la nomenclature dans la liste

Pour notre exemple :

Choisir "Murs"

→ Valider en cliquant **OK** 

| Nouvelle nomenclature                                                                                                    |   | ×                                                                                                    |
|----------------------------------------------------------------------------------------------------|---|----------------------------------------------------------------------------------------------------|
| Liste de filtres: <a>tout afficher&gt;</a>                                                                                                    | ~ |                                                                                                    |
| Catégorie:                                                                                                    |   | Nom:                                                                                                  |
| Liaisons analytiques     Longueurs de chemins de câ     Longueurs de conduits     Luminaires     Meneaux de murs-rideaux     Meubles de rangement     Mobilier | ^ | Nomenclature de mur  Création de table de composants Création d'une table de valeurs Nom de la table: |
| Modèles génériques<br>Murs<br>Murs analytiques<br>Niveaux                                                                                                    | × | Phase:<br>Nouvelle construction V<br>Annuler Aide                                                     |

... La fenêtre Propriété de la nomenclature s'affiche ...

→ Dans l'onglet Champs : Sélectionner les champs souhaités dans la liste des Champs disponibles (1)

Cliquer Ajouter

#### Pour notre exemple :

- Sélectionner :
  - "Famille et type"
  - "Contrainte inférieure"
  - "Longueur"
  - "Surface"

... Les champ sélectionnés s'inscrivent dans la liste des **Champs de nomenclature (2)** ...

| Propriétés de la nome                                                                                                    | nclature                                          |                                                                                   | ×                                                                                              |
|----------------------------------------------------------------------------------------------------|---------------------------------------------------|-----------------------------------------------------------------------------------|------------------------------------------------------------------------------------------------|
| Champs Filtre Tri/F<br>Champs disponibles:<br>Masse mermique<br>Matériau structurel<br>Modèle<br>Nom de l'assemblage<br>Nombre<br>Note d'identification<br>Phase de création<br>Phase de démolition<br>Protection contre l'inc<br>Rugosité<br>Résistance thermique<br>Surface<br>Type<br>Type IfcGUID | Regroupement M                                    | ise en forme Apparence<br>Ajouter><br>< Supprimer<br>Paramètre<br>Valeur calculée | Champs de nomenclature (dans l'ordre):<br>Famille et type<br>Contrainte inférieure<br>Longueur |
| Modifier<br>Sélectionner les champ<br>Murs                                                                                                    | Supprimer ps disponibles à pa v ts dans les liens | rtir de:                                                                          | Modifier Supprimer Faire monter Faire descendre 3 OK Annuler Aide                              |

→ Cliquer Faire monter et Faire descendre pour placer les champs dans l'ordre souhaité (3)

→ Valider en cliquant **OK** 

### ... La Nomenclature de mur s'affiche...

Elle est visible aussi dans l'Arborescence du projet (1 ci-dessous)

On remarque que la nomenclature regroupe **tous** les éléments de la famille "Murs" : aussi bien les cloisons que les murs porteurs. **(2)** Il est souvent nécessaire de trier et filtrer les données.

Le champ "Contrainte inférieure" permet de classer les éléments par niveau de construction. (3)

| Propriétés ×             |                                 |                                      | <nomenclature de="" mur=""></nomenclature>           |                |                     |                      |  |  |
|--------------------------|---------------------------------|--------------------------------------|------------------------------------------------------|----------------|---------------------|----------------------|--|--|
|                          |                                 |                                      | A                                                    | в              | с                   | D                    |  |  |
| Nomeno                   | clature                         |                                      | Famille et type                                      | Contrainte inf | Longueur            | Surface              |  |  |
| Nomenclature: Nome       | n v 🖓 Modifier le tvr           | 3e                                   | Mur de base: Monomur 37 Enduit ext + int             | 2 RDC          | 8.019               | 17.11 m <sup>2</sup> |  |  |
| Nomenciature, Nome       |                                 |                                      | Mur de base: Monomur 37 Enduit ext + int             | 2 RDC          | 6.780               | 22.36 m <sup>2</sup> |  |  |
| Données d'identificat.   |                                 | ^                                    | Mur de base: Monomur 37 Enduit ext + int             | 2 RDC          | 4.230               | 10.99 m <sup>2</sup> |  |  |
| Gabarit de vue           | <aucun></aucun>                 |                                      | Mur de base: Monomur 37 Enduit ext + int             | 2 RDC          | 2.800               | 4.63 m <sup>2</sup>  |  |  |
| Nom de la vue            | Nomenclature de mur             |                                      | Mur de base: Monomur 37 Enduit ext + int             | 2 RDC          | 3.984               | 6.06 m <sup>2</sup>  |  |  |
| Dépendance               | Indépendant                     |                                      | Mur de base: Monomur 37 Enduit ext + int             | 2 RDC          | 1.472               | 2.58 m <sup>2</sup>  |  |  |
| Phase de construction    | 1 *                             |                                      | Mur de base: Monomur 37 Enduit ext + int             | 2 RDC          | 7.117               | 14.98 m <sup>2</sup> |  |  |
| Filtre des phases        | tre des phases Tous les composa |                                      | Mur de base: Monomur 37 Enduit ext + int             | 2 RDC          | 9.908               | 24.88 m <sup>2</sup> |  |  |
| Phase                    | Nouvelle constru                |                                      | Mur de base: Monomur 37 Enduit ext + int             | 2 RDC          | 7.401               | 16.85 m <sup>2</sup> |  |  |
| Priase Nouvelle constitu |                                 | Mur de base: Ext. BBM 200 enduit ext | 3 Garage                                             | 2.427          | 8.66 m <sup>2</sup> |                      |  |  |
| Autre                    | *                               |                                      | Mur de base: Ext. BBM 200 enduit ext                 | 3 Garage       | 6.176               | 13.16 m <sup>2</sup> |  |  |
| Champs                   | Modifier                        |                                      | Mur de base: Ext. BBM 200 enduit ext                 | 3 Garage       | 9.731               | 33.18 m <sup>2</sup> |  |  |
| Filtre                   | Modifier                        |                                      | Mur de base: Ext. BBM 200 enduit ext                 | 3 Garage       | 4.730               | 16.17 m <sup>2</sup> |  |  |
| Tri/Regroupement         | Modifier 🧹                      |                                      | Mur de base: Int. BBM 100 mm (2)                     | 3 Garage       | 1.588               | 4.22 m <sup>2</sup>  |  |  |
| Mise en forme            | Modifier                        | v                                    | Mur de base: Int. BBM 100 mm                         | 3 Garage       | 3.524               | 7.44 m <sup>2</sup>  |  |  |
| Aida das propriétés      |                                 |                                      | Mur de base: Cloison Ossature Métallqiue BA 13 70 mm | 2 RDC          | 3.130               | 7.91 m <sup>2</sup>  |  |  |
| Alue des proprietes      | Hbbiidine                       | 1                                    | Mur de base: Cloison Ossature Métallqiue BA 13 70 mm | 2 RDC          | 3.184               | 4.20 m <sup>2</sup>  |  |  |
| Arborescence du proje    | t - Villa Camacho plan          | x                                    | Mur de base: Cloison Ossature Métallqiue BA 13 70 mm | 2 RDC          | 1.291               | 3.41 m <sup>2</sup>  |  |  |
|                          |                                 | 1050                                 | Mur de base: Cloison Ossature Métallqiue BA 13 70 mm | 2 RDC          | 0.783               | 0.59 m <sup>2</sup>  |  |  |
| Legendes                 |                                 | ^                                    | Mur de base: Cloison Ossature Métallqiue BA 13 70 mm | 2 RDC          | 0.506               | 1.26 m <sup>2</sup>  |  |  |
| Momenclature             | es/Quantités                    |                                      | Mur de base: Cloison Ossature Métallqiue BA 13 70 mm | 2 RDC          | 3.436               | 6.72 m <sup>2</sup>  |  |  |
| Nomenclatu               | re de mur 🔁                     |                                      | Mur de base: Cloison Ossature Métallqiue BA 13 70 mm | 2 RDC          | 0.970               | 0.55 m <sup>2</sup>  |  |  |
| Nomenclatur              | e des fenêtres                  |                                      | Mur de base: Cloison Ossature Métallqiue BA 13 70 mm | 2 RDC          | 1.396               | 3.34 m <sup>2</sup>  |  |  |

## 2. Pour modifier la nomenclature :

 Dans la Fenêtre Propriétés : Cliquer sur Modifier (4 ci-dessus)

### 3. Pour permettre de calculer les totaux :

Dans l'onglet Mise en forme (1) : Sélectionner les Champs pour lesquels on souhaite calculer les totaux (2)

Cocher Calculer les totaux (3)

#### Pour notre exemple :

Cela concerne :

- "Longueur"

- "Surface"

| Champs Filtre Tri    | i/Regroupement 🤇 M | ise en forme Apparence         |                     |   |
|----------------------|--------------------|--------------------------------|---------------------|---|
| channel              |                    |                                |                     |   |
| Eamille et type      |                    |                                |                     |   |
| Contrainte inférieur | re                 | En-tête:                       |                     |   |
| Longueur             | $\overline{2}$     | Longueur                       |                     |   |
| Surface              |                    |                                |                     |   |
|                      |                    | Orientation de l'en-tete:      |                     | 1 |
|                      |                    | Horizontal                     | ~                   |   |
|                      |                    | Alignement:                    |                     |   |
|                      |                    | Gauche                         | ~                   |   |
|                      |                    | Mise en forme des champs:      | Format              |   |
|                      |                    | Champ masqué                   | Format conditionnel |   |
|                      |                    | Afficher le format conditionne | l sur les feuilles  |   |
|                      |                    | Calculer les totaux 3          |                     |   |

# 4. Pour effectuer un tri dans la Nomenclature :

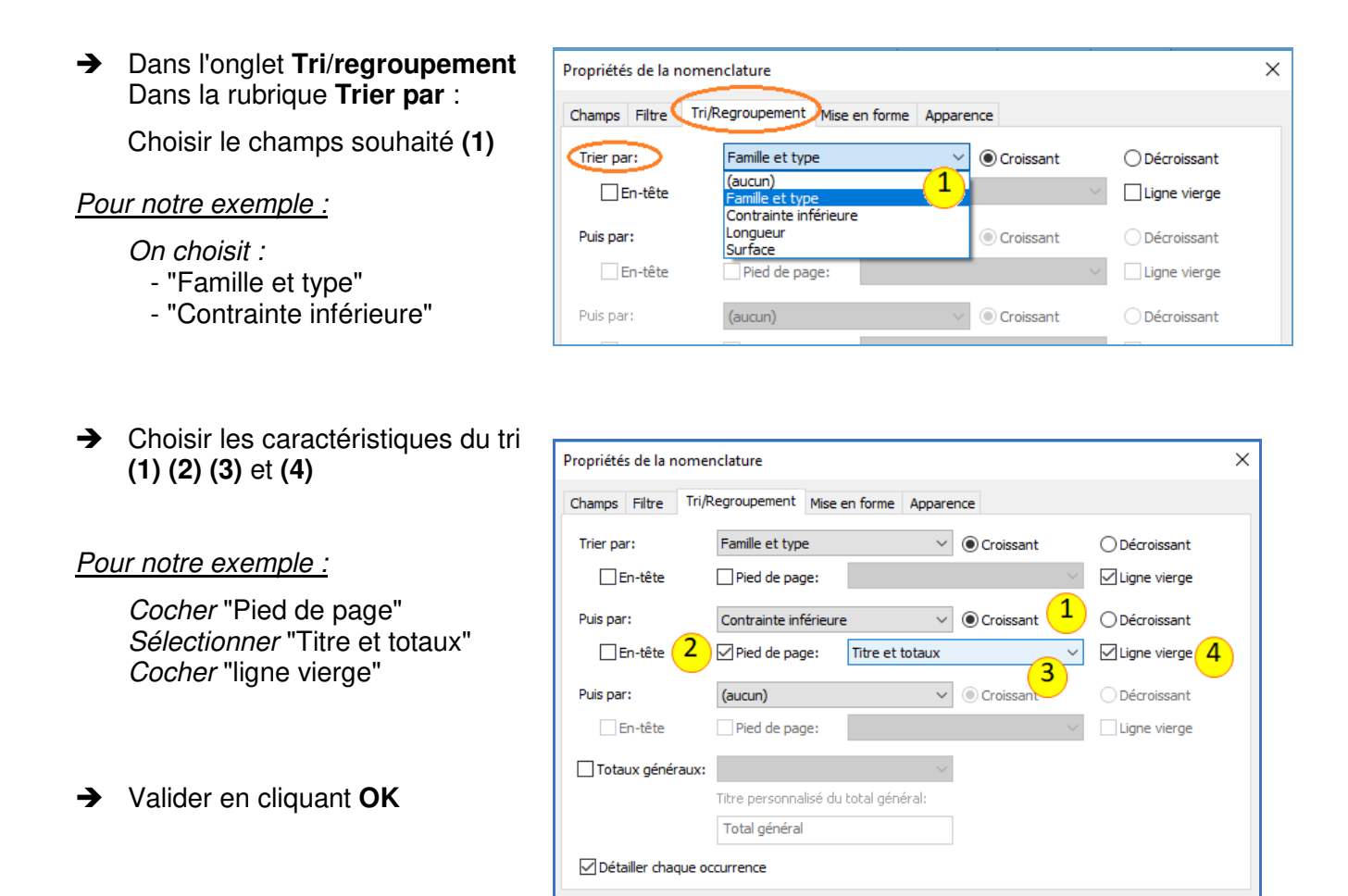

... la Nomenclature de murs est triée ...

| <nomenclature de="" mur=""></nomenclature>   |                |          |                      |  |  |  |  |  |
|----------------------------------------------|----------------|----------|----------------------|--|--|--|--|--|
| Α                                            | В              | С        | D                    |  |  |  |  |  |
| Famille et type                              | Contrainte inf | Longueur | Surface              |  |  |  |  |  |
|                                              |                |          |                      |  |  |  |  |  |
| Mur de base: Ext. BBM 200 enduit ext         | 3 Garage       | 2.427    | 8.66 m <sup>2</sup>  |  |  |  |  |  |
| Mur de base: Ext. BBM 200 enduit ext         | 3 Garage       | 6.176    | 13.16 m <sup>2</sup> |  |  |  |  |  |
| Mur de base: Ext. BBM 200 enduit ext         | 3 Garage       | 9.731    | 33.18 m²             |  |  |  |  |  |
| Mur de base: Ext. BBM 200 enduit ext         | 3 Garage       | 4.730    | 16.17 m <sup>2</sup> |  |  |  |  |  |
| 3 Garage                                     |                | 23.064   | 71.17 m <sup>2</sup> |  |  |  |  |  |
|                                              |                |          |                      |  |  |  |  |  |
| Mur de base: Ext. BBM 200 enduit int 2 faces | 2 RDC          | 8.060    | 16.59 m <sup>2</sup> |  |  |  |  |  |
| Mur de base: Ext. BBM 200 enduit int 2 faces | 2 RDC          | 3.340    | 8.12 m <sup>2</sup>  |  |  |  |  |  |
| 2 RDC                                        |                | 11.400   | 24.71 m <sup>2</sup> |  |  |  |  |  |

OK

Annuler

Aide

# 5. Pour appliquer un filtre à la nomenclature :

→ Dans l'onglet Filtre : Propriétés de la nomenclature  $\times$ Dans la rubrique Filtrer par : Champs Filtre ri/Regroupement Mise en forme Apparence Choisir le champs souhaité (1) Contrainte inférieure 2 RDC Filtrer par: égal Choisir le critère de filtre (2) (3) 3 2 1 n'est pas égal (aucun) Puis par: est dessus est sur ou dessus Pour notre exemple : Puis par: (aucun) est dessous est sur ou dessous On souhaite garder uniquement les Puis par: (aucun) éléments situés au niveau RDC Puis par: (aucun  $\sim$ On choisit :  $\sim$ Puis par: (aucun) - "Contrainte inférieure" - "égal" - "2-RDC" OK Annuler Aide Valider en cliquant OK

## 6. Pour appliquer un filtre sur les types :

Il est impossible d'appliquer un filtre sur les types ; On peut contourner la difficulté en appliquant le filtre sur le champ "Commentaire du type" :

→ Dans l'onglet Champs :

Ajouter à la nomenclature le champs "Commentaire du type" (1) puis (2)

→ Valider en cliquant OK

| namps Filtre                                                                                                    | Tri/Regroupement                                                                                             | Mise en forme | Apparence                |                                                                                   |                               |
|----------------------------------------------------------------------------------------------------|----------------------------------------------------------------------------------------------------|---------------|--------------------------|-----------------------------------------------------------------------------------|-------------------------------|
| Champs disponit<br>Code d'assembl<br>Coefficient d'ab<br>Coefficient de t<br>Commentaires<br>Commentaires<br>Contrainte sup<br>Coût<br>Description<br>Description de l<br>Décalage inférie | oles:<br>lage<br>sorbance<br>transfert de chaleu<br>du type<br>du type<br>frieure<br>1<br>'assemblage<br>eur | Ajoute        | er> 2<br>oprimer<br>ètre | Champs de nomend<br>Famille et type<br>Contrainte inférieu<br>Longueur<br>Surface | lature (dans l'ordre):<br>ire |
| Décalage supér<br>Extensions Buf<br>Modifier<br>Sélectionner les<br>Murs                                                                                                    | ieur                                                                                                    | a partir de:  |                          | Modifier                                                                          | Supprimer<br>Faire descendre  |

... dans la nomenclature, la colonne "Commentaire du type" a bien été rajoutée (1 ci-dessous) ...

Dans notre exemple, certains types de murs ont le "Commentaire du type" déjà renseignés (2), et d'autres non (3)

| <nomenclature de="" mur=""></nomenclature>   |                |          |                      |                                       |  |  |  |  |  |  |
|----------------------------------------------|----------------|----------|----------------------|---------------------------------------|--|--|--|--|--|--|
| А                                            | В              | С        | D                    | E -                                   |  |  |  |  |  |  |
| Famille et type                              | Contrainte inf | Longueur | Surface              | Commentaires du type                  |  |  |  |  |  |  |
| Mur de base: Ext. BBM 200 enduit ext         | 3 Garage       | 2.427    | 8.66 m <sup>2</sup>  | Ext. BBM + enduit extérieur           |  |  |  |  |  |  |
| Mur de base: Ext. BBM 200 enduit ext         | 3 Garage       | 6.176    | 13.16 m <sup>2</sup> | Ext. BBM + enduit extérieur 7         |  |  |  |  |  |  |
| Mur de base: Ext. BBM 200 enduit ext         | 3 Garage       | 9.731    | 33.18 m <sup>2</sup> | Ext. BBM + enduit extérieur           |  |  |  |  |  |  |
| Mur de base: Ext. BBM 200 enduit ext         | 3 Garage       | 4.730    | 16.17 m <sup>2</sup> | Ext. BBM + enduit extérieur           |  |  |  |  |  |  |
| 3 Garage                                     |                | 23.064   | 71.17 m <sup>2</sup> |                                       |  |  |  |  |  |  |
| Mur de base: Ext. BBM 200 enduit int 2 faces | 2 RDC          | 8.060    | 16.59 m <sup>2</sup> | <u> </u>                              |  |  |  |  |  |  |
| Mur de base: Ext. BBM 200 enduit int 2 faces | 2 RDC          | 3.340    | 8.12 m <sup>2</sup>  | 3                                     |  |  |  |  |  |  |
| 2 RDC                                        |                | 11.400   | 24.71 m <sup>2</sup> | · · · · · · · · · · · · · · · · · · · |  |  |  |  |  |  |

### Pour rajouter un "Commentaire du type" :

- → Sélectionner un des éléments du type (1 ci-dessous)
- → Dans la fenêtre "Propriété", Cliquer Modifier le type (2)
- → Dans la fenêtre "Propriété du type", utiliser l'ascenseur (3) pour atteindre le champ recherché
- → Renseigner le "Commentaire du type" (4)
- → Valider avec OK (5)

| Propriétés             |                       | ×         |              |                                 |                                |                 |          |                                                                                                    |                   |
|------------------------|-----------------------|-----------|--------------|---------------------------------|--------------------------------|-----------------|----------|----------------------------------------------------------------------------------------------------|-------------------|
| Mur de                 | base                  | 2         | Propriétés d | lu type                         |                                |                 | ×        |                                                                                                    |                   |
| INC ODIN               | 1 IOU MIRE            | 2         | Famile:      | Familie système: Mur de base    | v                              | Charger         |          |                                                                                                    | 1                 |
| Murs (1)               | - Cla Modifier        | le type   |              | particular and a second         |                                |                 | _        |                                                                                                    | $\mathbf{\nabla}$ |
| Contraintes            |                       |           | Type:        | Int. BBM 100 mm                 | ~                              | Dupliquer       | 9        |                                                                                                    |                   |
| Ligne de justification | Nu fini: Intérieur    |           |              |                                 |                                | Renommer        |          |                                                                                                    |                   |
| Contrainte inférieur   | a 3 Garage            |           |              |                                 |                                | Net Ioninici ii | •        |                                                                                                    |                   |
| Décalage inférieur     | 0.0000                |           | Paramètre    | s du type                       |                                |                 |          |                                                                                                    | /                 |
| Partie inférieure att. | •                     |           |              | Paramètre                       | Valeur                         |                 | <b>^</b> |                                                                                                    |                   |
| Extension inférieure   | 0.0000                |           | Graphis      | mes                             |                                | \$              |          |                                                                                                    | 1/                |
| Contrainte supérieu    | e Jusqu'au niveau: .  | (C)       | Motif vu     | e détail faible                 |                                |                 |          |                                                                                                    | 1                 |
| Hauteur non contra     | 3.0400                |           | Couleur      | vue détail faible               | Noir                           |                 | 1        |                                                                                                    |                   |
| Décalage supérieur     | 0.0000                |           | Mandata      | and the states                  |                                |                 |          |                                                                                                    |                   |
| Partie supérieure att  |                       |           | Materia      | ux et millions                  | Massauria Dise de hiber com    |                 |          |                                                                                                    |                   |
| Extension supérieure   | 0.0000                |           | ividteriat   | rstructure                      | Maçonnene - bioc de beton crec | 12              |          |                                                                                                    |                   |
| Limite de pièce        |                       |           | Propriét     | tés analytiques                 | 11111111                       | ^<br>^          |          | AL                                                                                                    | and the second    |
| Lië au volume          |                       |           | Coefficie    | ent de transfert de chaleur (U) | 8.7000                         |                 |          |                                                                                                    | A CONTRACTOR OF   |
| tructure               |                       | *         | Résistan     | ce thermique (R)                | 0.1149 (m*-K)/W                |                 |          |                                                                                                    |                   |
| Structure              |                       |           | Masse th     | sermique                        | 14.05 kJ/K                     |                 |          |                                                                                                    |                   |
| Activer le modèle a.   |                       | ~         | Coefficie    | ent d'absorbance                | 0.100000                       |                 |          |                                                                                                    |                   |
| lide des propriétés    | And                   | shours    | Rugosité     |                                 | 1                              |                 | 3        |                                                                                                    | 1 S. 1. 5 G.      |
| and the production     | 1000MP                | 100110545 | Donnée       | s d'identification              |                                | *               |          |                                                                                                    | George Carlos     |
| arborescence du proj   | et - Villa Camacho pl | an ×      | Image d      | u type                          |                                |                 |          |                                                                                                    | 30.28             |
| 4 R+1                  |                       | ^         | Note d'in    | dentification                   |                                |                 | U I      | ( the state of the state of the |                   |
| - 5 Toiture            | végétalisée           |           | Modèle       |                                 |                                |                 | 1        |                                                                                                    |                   |
| 6 Toiture              |                       |           | Eabrican     | t 4                             |                                |                 | Y        |                                                                                                    |                   |
| 🖅 – Plans de plaf      | ond                   |           | Comme        | ntaires du type                 |                                | 4               |          |                                                                                                    |                   |
| -Vues 3D               |                       |           | URL          |                                 |                                |                 |          |                                                                                                    |                   |
| vue 3D                 |                       |           | Descript     | ion                             |                                |                 | ~        |                                                                                                    |                   |
| vue 3D é               | clatée                |           |              |                                 |                                |                 |          |                                                                                                    |                   |
| ⊡ — Elévations         |                       |           | 1000         | ara:                            | 5 or toute                     | Anniaus         |          |                                                                                                    |                   |
| - Façade E             |                       |           | << Ap        | erçu                            | Annuler                        | Applique        | F        |                                                                                                    |                   |
| Escada N               |                       |           |              |                                 |                                |                 | -11      |                                                                                                    |                   |

- Sélectionner de nouveau la nomenclature Dans la Fenêtre Propriétés : Modifier le filtre
- → Dans l'onglet Filtre, dans la rubrique Filtrer par : Choisir le champs "Commentaire du type" (1) Choisir le critère de filtre (2) (3)

### Pour notre exemple :

On souhaite garder uniquement les Mur BBM 200 avec enduit intérieur 2 faces

On choisit :

- "Commentaire du type"
- "égal"
- "BBM 200 + enduit 2 faces"
- → Valider en cliquant **OK**

| Propriétés de la | a nomenclature          |                   | ×                          |
|------------------|-------------------------|-------------------|----------------------------|
| Champs Filtre    | ri/Regroupement Mise er | n forme Apparence |                            |
| Filtrer par:     | Commentaires du type    | égal              | BBM 200 + enduit int 2 f → |
| Puis par:        | (aucun)                 | 2                 | 3                          |
| Puis par:        | (aucun) $\lor$          | ~                 | ~                          |
| Puis par:        | (aucun) $\lor$          | ~                 | ~                          |
| Puis par:        | (aucun) $\lor$          | ~                 | ~                          |
| Puis par:        | (aucun) $\lor$          | $\sim$            | ~                          |
|                  |                         |                   |                            |
|                  |                         | OK                | Annuler Aide               |